# 山陽小野田市 GIGAスクール構想関連の情報収集支援

## 令和4年4月度

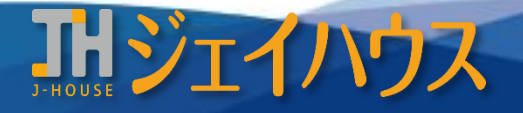

株式会社ジェイハウス BRM事業部 〒699-1311 島根県雲南市木次町里方30-2

TEL: 0854-40-0620 FAX: 0854-42-5012 MAIL: csr-info@j-house.co.jp https://www.j-house.co.jp

- 1. 文部科学省 端末活用サイト「StuDX Style」-1
- 2. 文部科学省 端末活用サイト「StuDX Style」-2
- 3. ロイロノート お勧めサイトのご紹介
- 4. 学習コンテンツのご紹介
- 5. Chromebook マルチタスクで効率UP

# 1. 文部科学省 端末活用サイト「StuDX Style」-1

◆ StuDX Style (スタディーエックス スタイル) <u>https://www.mext.go.jp/studxstyle/#anchor\_skillup</u>

GIGAスクール構想の実現による児童生徒一人一台端末の活用事例などの情報発信・共有を行っているサイトです。

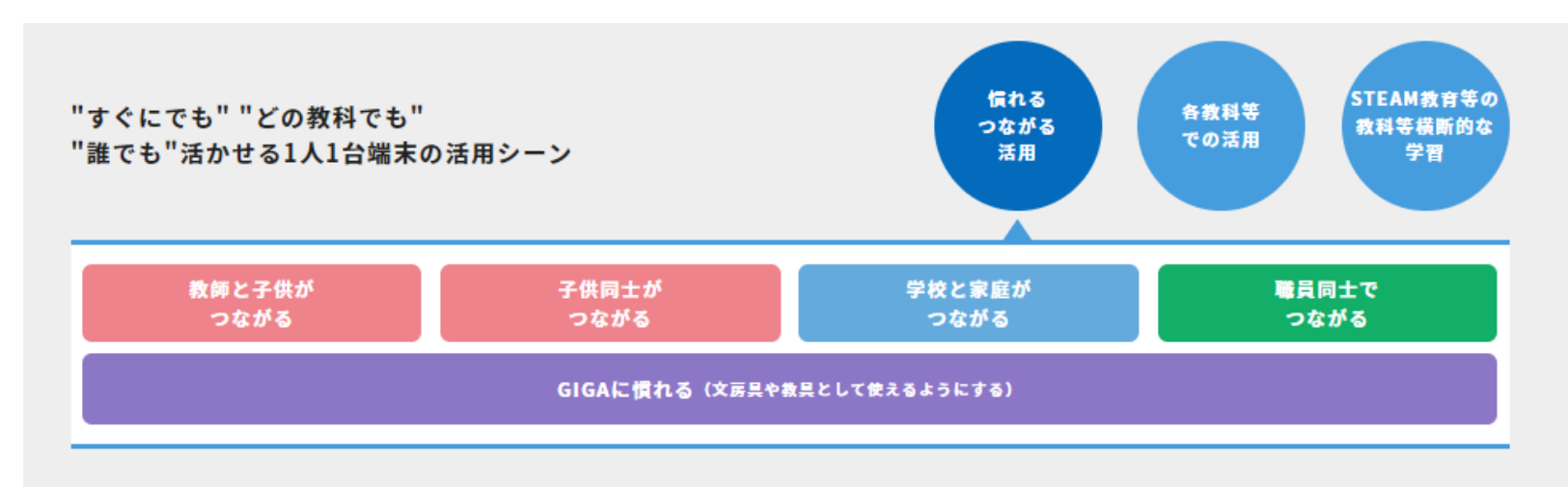

#### ◆GIGAに慣れる(文房具や教具として使えるようにする)

年度が変わり、今年度は端末を活用してみよう!と挑戦される先生方へおすすめです。 ICTの「導入」から「使ってみよう」までの基本的な指導の事例が紹介されています。

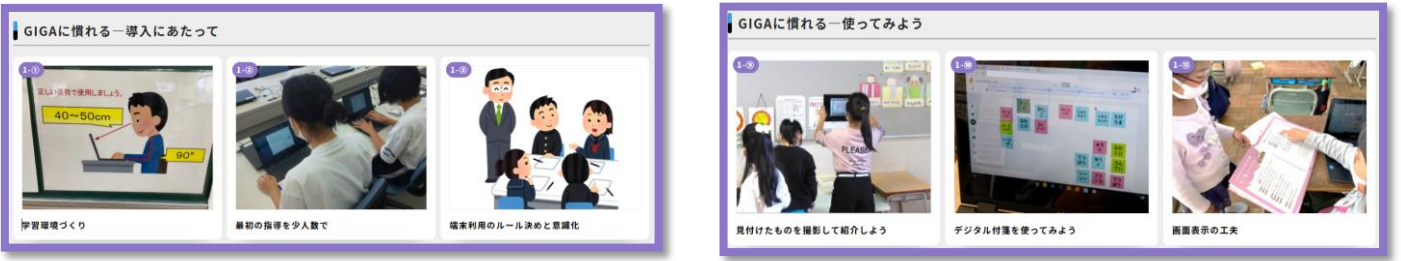

Copyright(C) J-HOUSE Co., Ltd. All Rights Reserved.

# 2. 文部科学省 端末活用サイト「StuDX Style」-2

#### ◆つながる <教師と子供> <子供同士> <学校と家庭> <職員同士>

ICT上で「人とつながる」活動を進めていくための事例や、授業等での活用ヒントが欲しい先生へ向けての活用事例が 紹介されています。

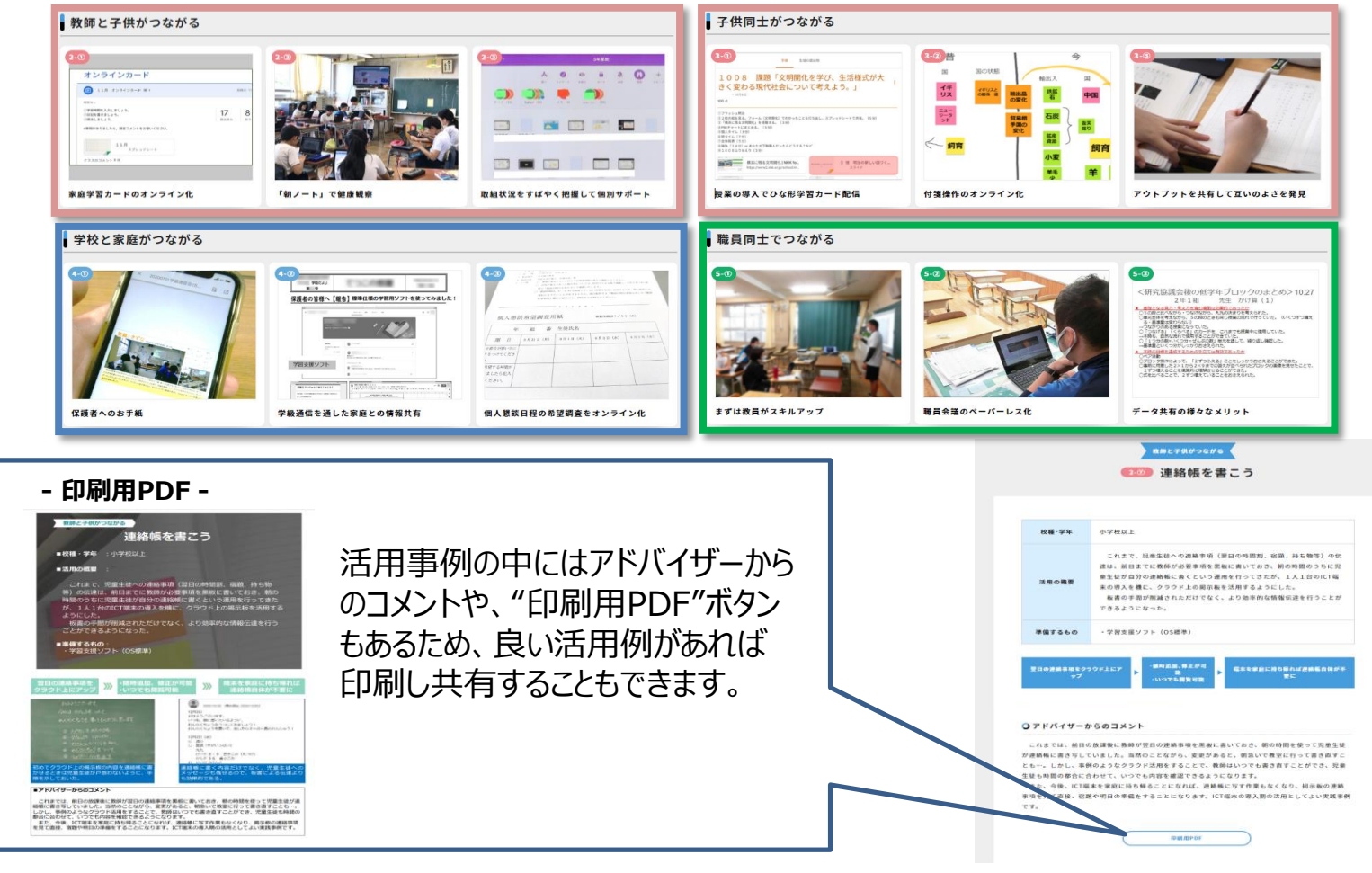

4

# 3. ロイロノート お勧めサイトのご紹介

### ◆チョイ技動画

ちょっとした小技が動画でまとめられているサイトです。 他校の先生から好評なものや、必殺テクニックから上級テクニックまで 1分以内にまとめられている動画が多い為合間にもご覧いただけます。

https://help.loilonote.app/%E3%83%81%E3%83%A7%E3%82 %A4%E6%8A%80%E5%8B%95%E7%94%BB-5cef351f7a3e4700176b5418

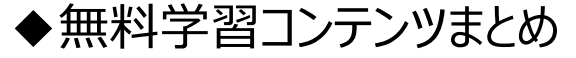

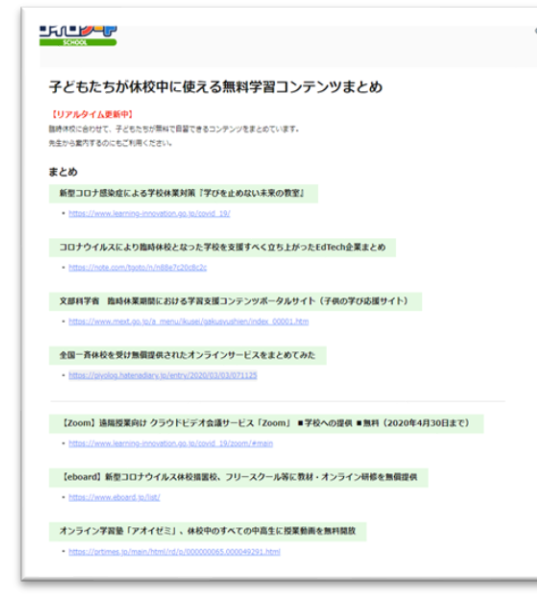

急な臨時休校、宿題はもちろん授業の合間の自習にも活用できる サイトがまとめられています。 リアルタイムで更新中のため随時、新しい情報が更新されています。

https://help.loilonote.app/%E5%AD%90%E3%81%A9%E3%82%82%E3 %81%9F%E3%81%A1%E3%81%8C%E4%BC%91%E6%A0%A1%E4%B8% AD%E3%81%AB%E4%BD%BF%E3%81%88%E3%82%8B%E7%84%A1%E 6%96%99%E5%AD%A6%E7%BF%92%E3%82%B3%E3%83%B3%E3%83 %86%E3%83%B3%E3%83%84%E3%81%BE%E3%81%A8%E3%82%81-5e58b4b8bd947d0017a2dfac

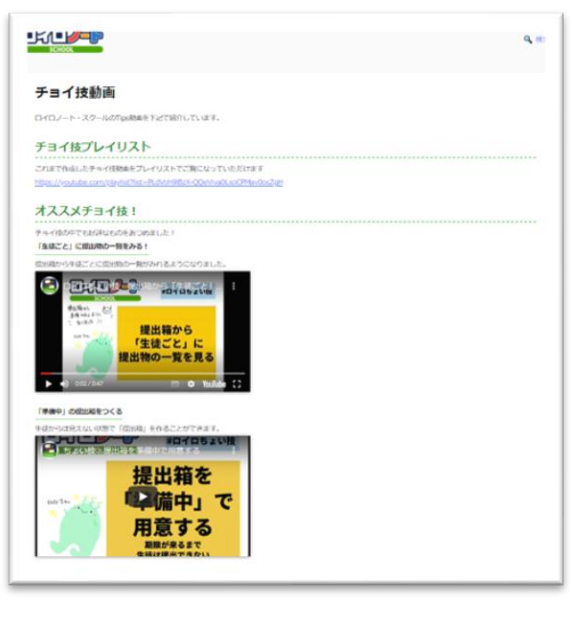

5

4. 学習コンテンツのご紹介

#### ◆支援員おすすめ "eboard"

#### https://info.eboard.jp/use\_at\_schools

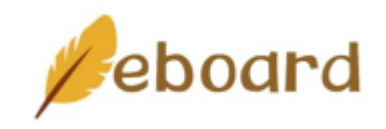

前ページでご紹介したロイロノートの「無料学習コンテンツまとめ」の中にあるサイトです。 eboardは基礎・基本の学習や定着、復習や学び直しに適した学習サイトです。 「映像授業+ドリル」形式で展開されており、映像を見て問題を解く、分からないところは映 像で確認…といった個別での学習が可能です。

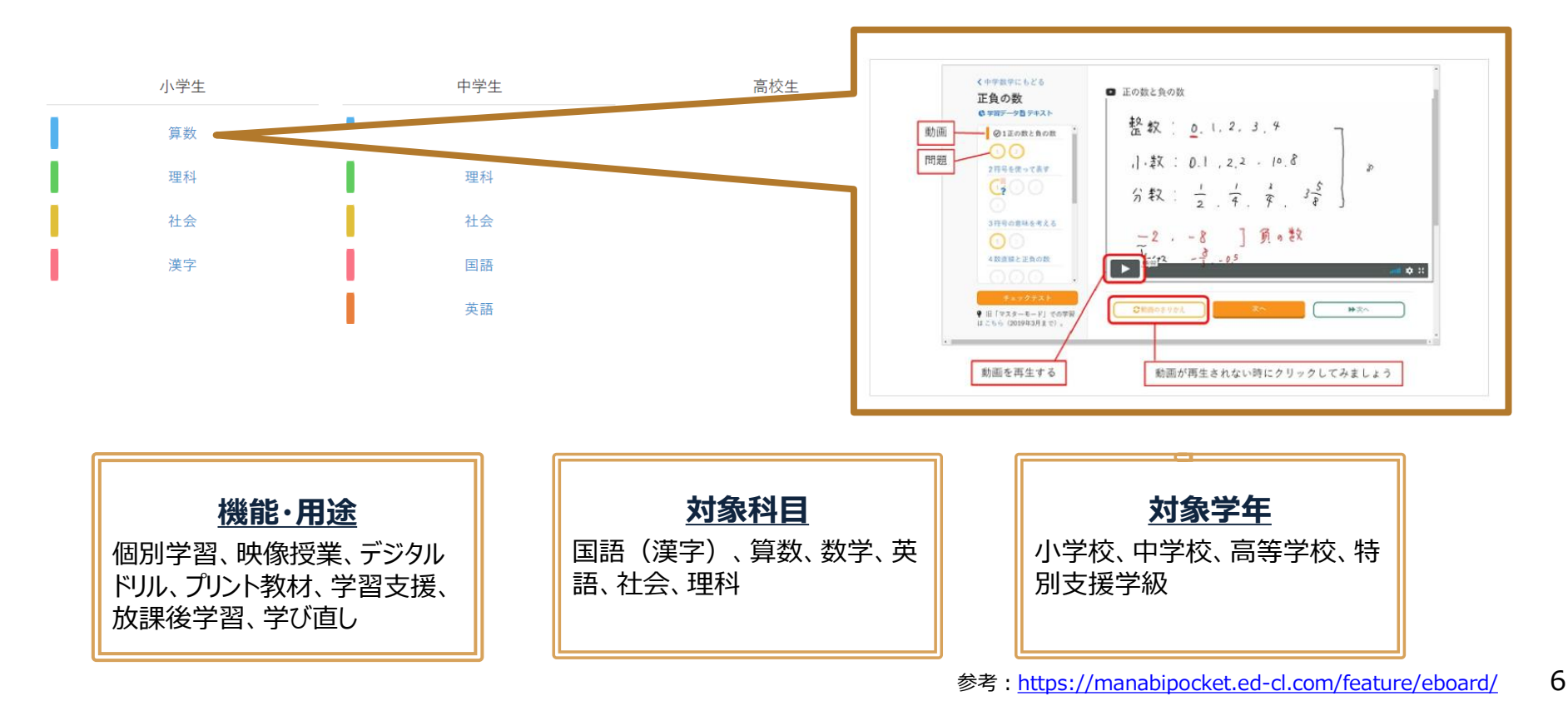

# 5. Chromebook マルチタスクで効率UP

## ◆作業デスクトップを分けて作業効率を上げる

すべての作業を1つのデスクトップで行うのではなく、作業内容ごとにデスクトップ画面を切り替えて使うことができます。 そのため、同じ画面で作業するのに比べ、それぞれの作業の区別がしやくすく授業や業務の効率が上がります。

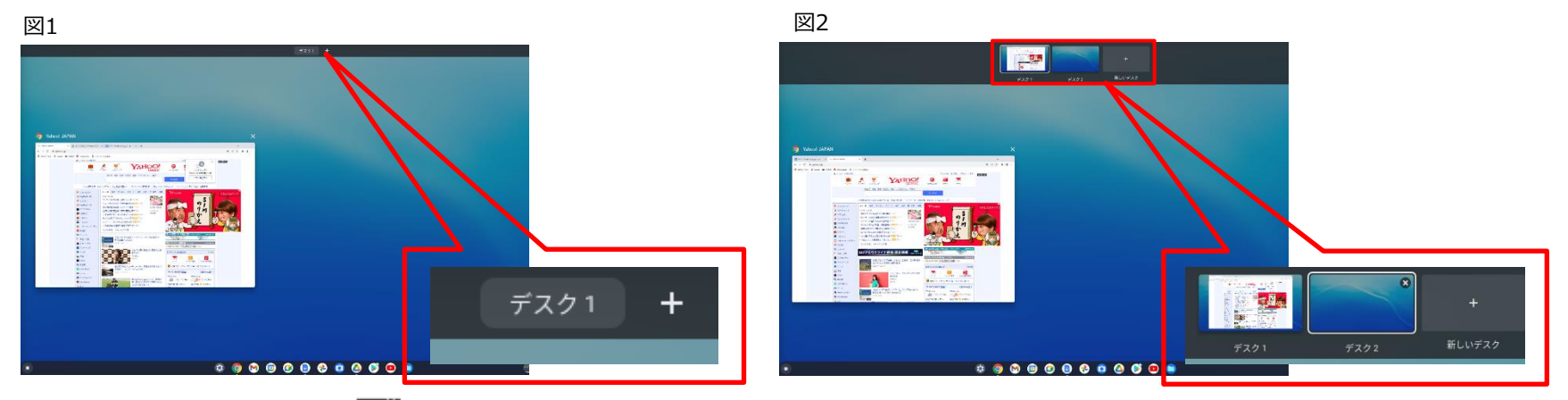

①キーボードの上部にあるキー **し** (スイッチウィンドウ)を押すと図1のように表示されます。 ②画面上部に表示される「+」マークをおすと、 図2のようにもう1つのデスクトップができあがります。

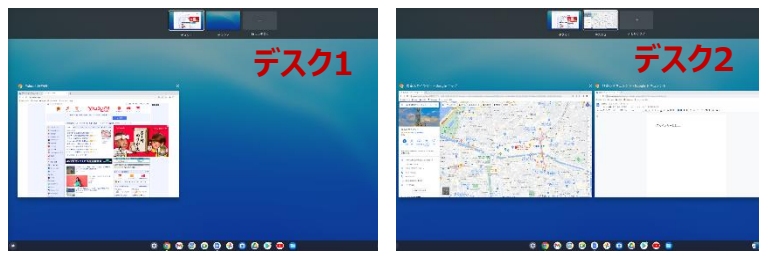

③デスク1・デスク2どちらかをクリックすると選ばれたデスクトップが 表示されるため、それぞれの画面で別々の作業ができます。 ※最大8つのデスクを使用可能。

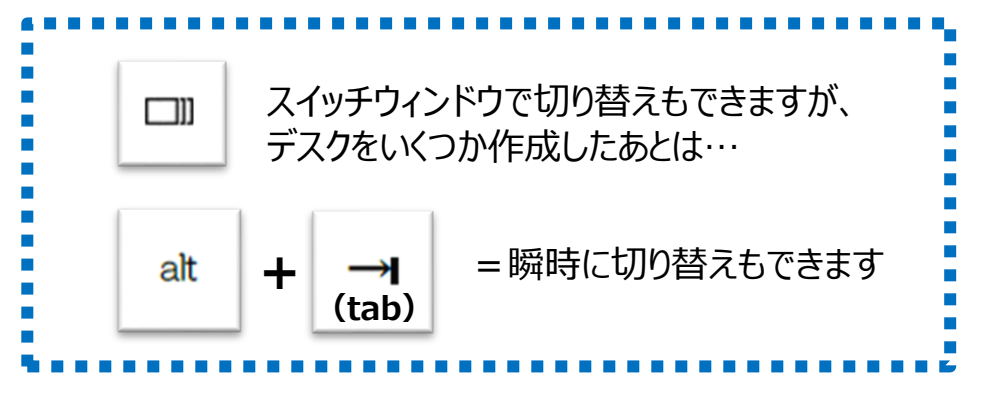